## Ergebniseingabe per Internet

Internetadresse: www.dfbnet.org

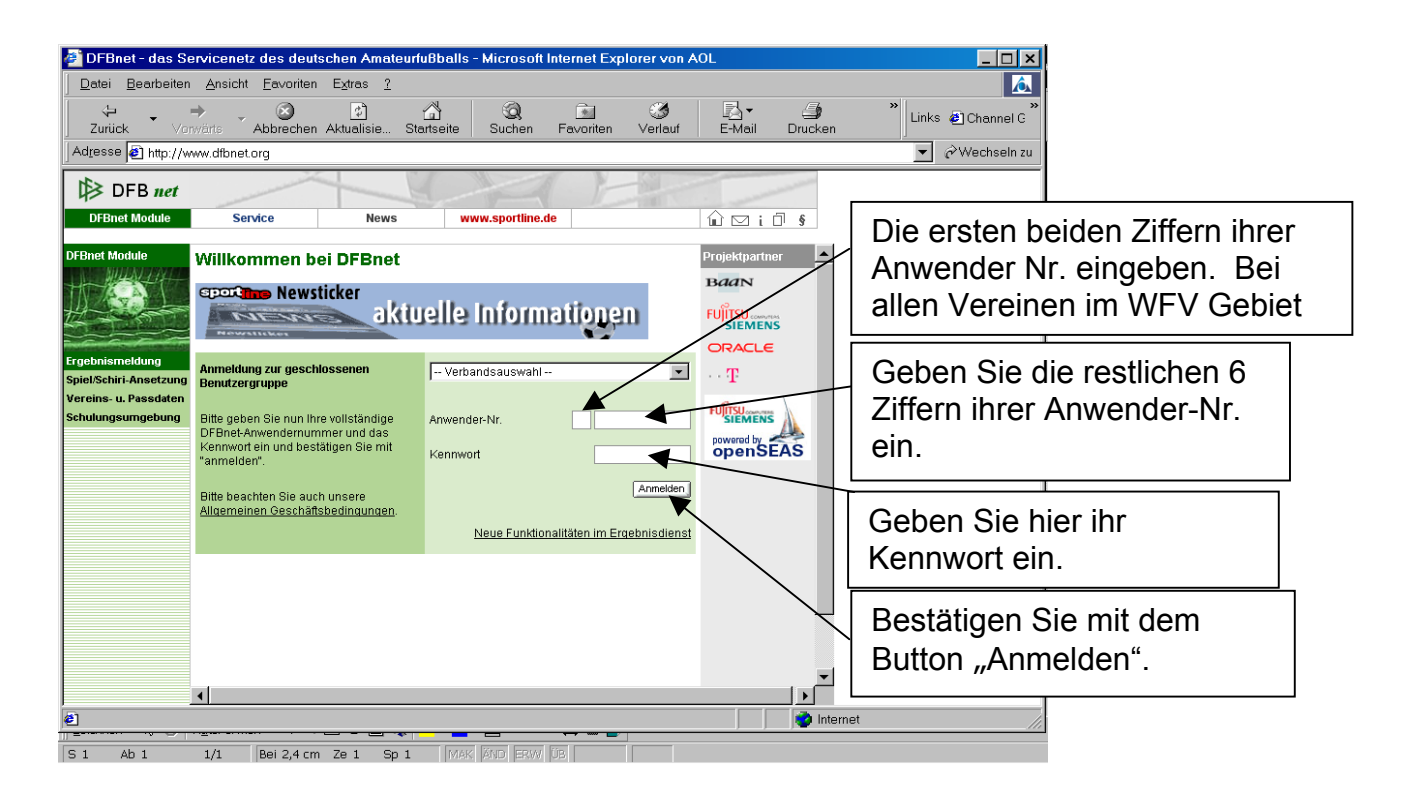

Folgende Bildschirmansicht erscheint nur bei erstmaliger Eingabe durch Sie.

| 🖉 DFBnet - das Servicenetz des deutschen Amateurfußballs - Microsoft Internet Explorer von A                                                                                                    | .OL            |                                                                                                    |
|----------------------------------------------------------------------------------------------------|----------------|----------------------------------------------------------------------------------------------------|
| Datei Bearbeiten Ansicht Favoriten Extras ?                                                                                                    |                |                                                                                                    |
| ↔     →     ③     ☑     ☑     ☑     ☑     ☑     ☑     ☑     ☑     ☑     ☑     ☑     ☑     ☑     ☑     ☑     ☑     ☑     ☑     ☑     ☑     ☑     ☑     ☑     ☑     ☑     ☑     ☑     ☑     ☑     ☑     ☑     ☑     ☑     ☑     ☑     ☑     ☑     ☑     ☑     ☑     ☑     ☑     ☑     ☑     ☑     ☑     ☑     ☑     ☑     ☑     ☑     ☑     ☑     ☑     ☑     ☑     ☑     ☑     ☑     ☑     ☑     ☑     ☑     ☑     ☑     ☑     ☑     ☑     ☑     ☑     ☑     ☑     ☑     ☑     ☑     ☑     ☑     ☑     ☑     ☑     ☑     ☑     ☑     ☑     ☑     ☑     ☑     ☑     ☑     ☑     ☑     ☑     ☑     ☑     ☑     ☑     ☑     ☑     ☑     ☑     ☑     ☑     ☑     ☑                                                                                                    | E-Mail Drucken | Links @ Channel C                                                                                                    |
| Adresse 😰 0882458427881138&WT_SYSTEM_TIMEOUT_APPLICATION=120&WT_SYSTEM_LANGUAGE=&WT_ASYNC_PAGE=startframeset 🗾 🕅 Wechseln zu                                                                                                    |                |                                                                                                    |
| DFB net     DFBnet Module     Service     News     www.sportline.de       DFBnet Module     3.     DFBnet-Regeln     .     .     .     .     .     .     .     .     .     .     .     .     .     .     .     .     .     .     .     .     .     .     .     .     .     .     .     .     .     .     .     .     .     .     .     .     .     .     .     .     .     .     .     .     .     .     .     .     .     .     .     .     .     .     .     .     .     .     .     .     .     .     .     .     .     .     .     .     .     .     .     .     .     .     .     .     .     .     .     .     .     .     .     .     .     .     .     .     .     .     .     .     .     . <td< th=""><th></th><th>Die AGBs akzeptieren mit<br/>einem Klick auf "JA".</th></td<> |                | Die AGBs akzeptieren mit<br>einem Klick auf "JA".                                                                       |
| 5 Eintragungen von DFB MEDIEN   8 Datenschutz   9 Garantie   10 Haftungsbeschrählt   9 Garantie   11 Verräge beiter Waren oder Dienstleistungen   12 Beendigung des Vertragsverhältnisses   13 Benutzung von DFBet durch Dritte   14 Tellnichtickeit   15 Verschiedenes   16 Änderung der Nutzungsbediegdingen                                                                                                    |                | Wenn Sie möchten, dass aktuelle<br>Informationen vom DFBnet an Sie<br>weitergeleitet werden, dann<br>klicken Sie auf Ja |
| Control of the stimme den AGBs nicht zul Control of the stimme diesen zul Control of the stimme diesen zul Email Weiterleitung Hier haben Sie die Möglichkeit ihre DFBnet eMails (vorname_nachname@sportline.de) an                                                                                                    | de) an         | Geben Sie Ihre e-mail Adresse<br>ein.                                                                                   |
| eine andere Email-Adresse wetterzuleiten.<br>Weiterleitung aktivieren? GJa CNein<br>Neue Zieladresse<br>Wiederholung der Zieladresse                                                                                                    |                | Wiederholen Sie Ihre e-mail<br>Adresse.                                                                                 |
| (OK)                                                                                                    | Internet       | Bestätigen Sie mit OK.                                                                                                  |
| S 2 Ab 1 2/2 Bei Ze So MAK AND ERWIUB                                                                                                    |                | 1                                                                                                    |

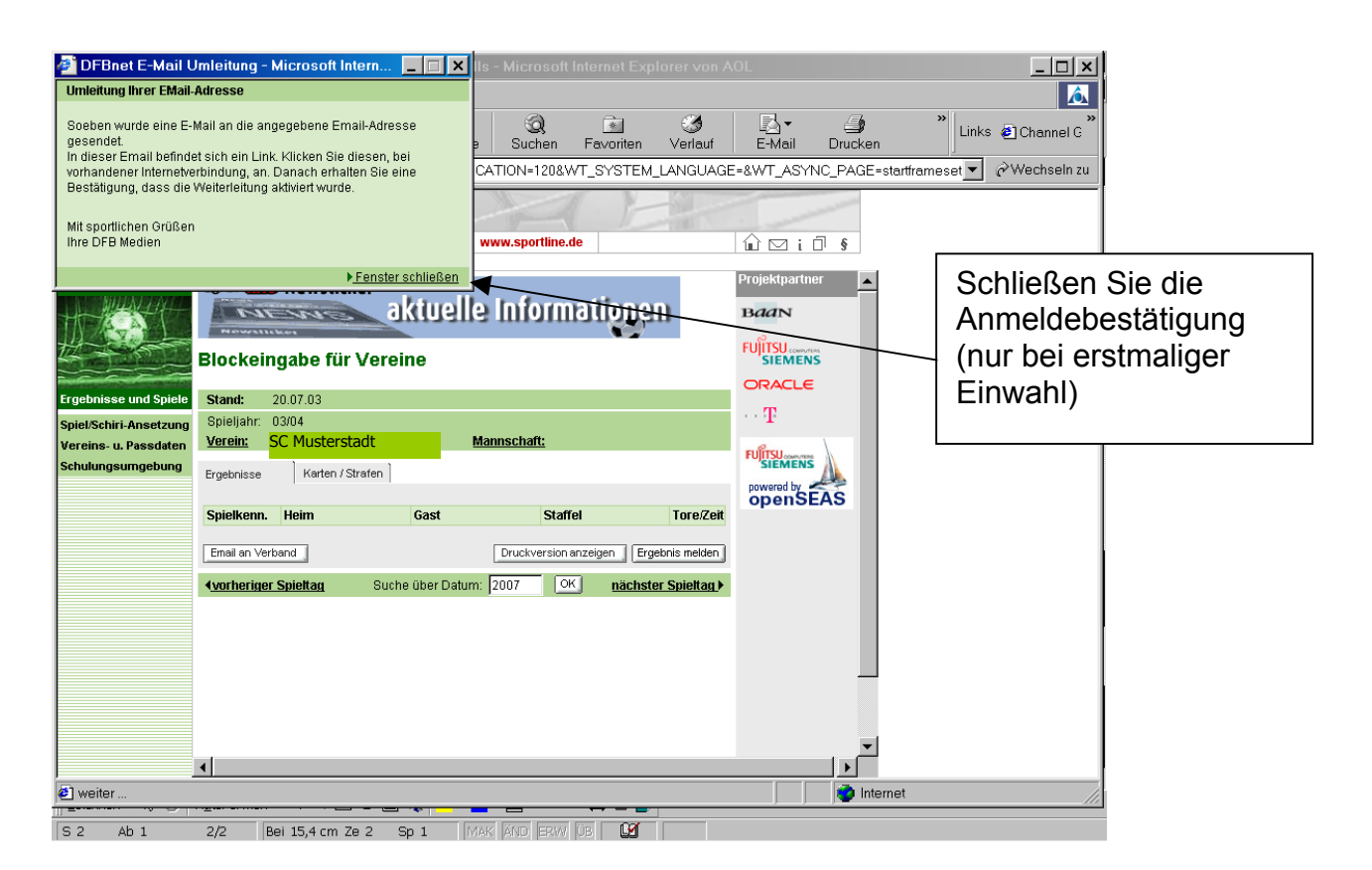

Es werden alle Spiele des betreffenden Vereins angezeigt. Sie können nun die Ergebnisse eingeben. Nach der Ergebniseingabe unbedingt den Button " Ergebnis melden" anklicken ! (Sonst wird das Ergebnis nicht gespeichert.)

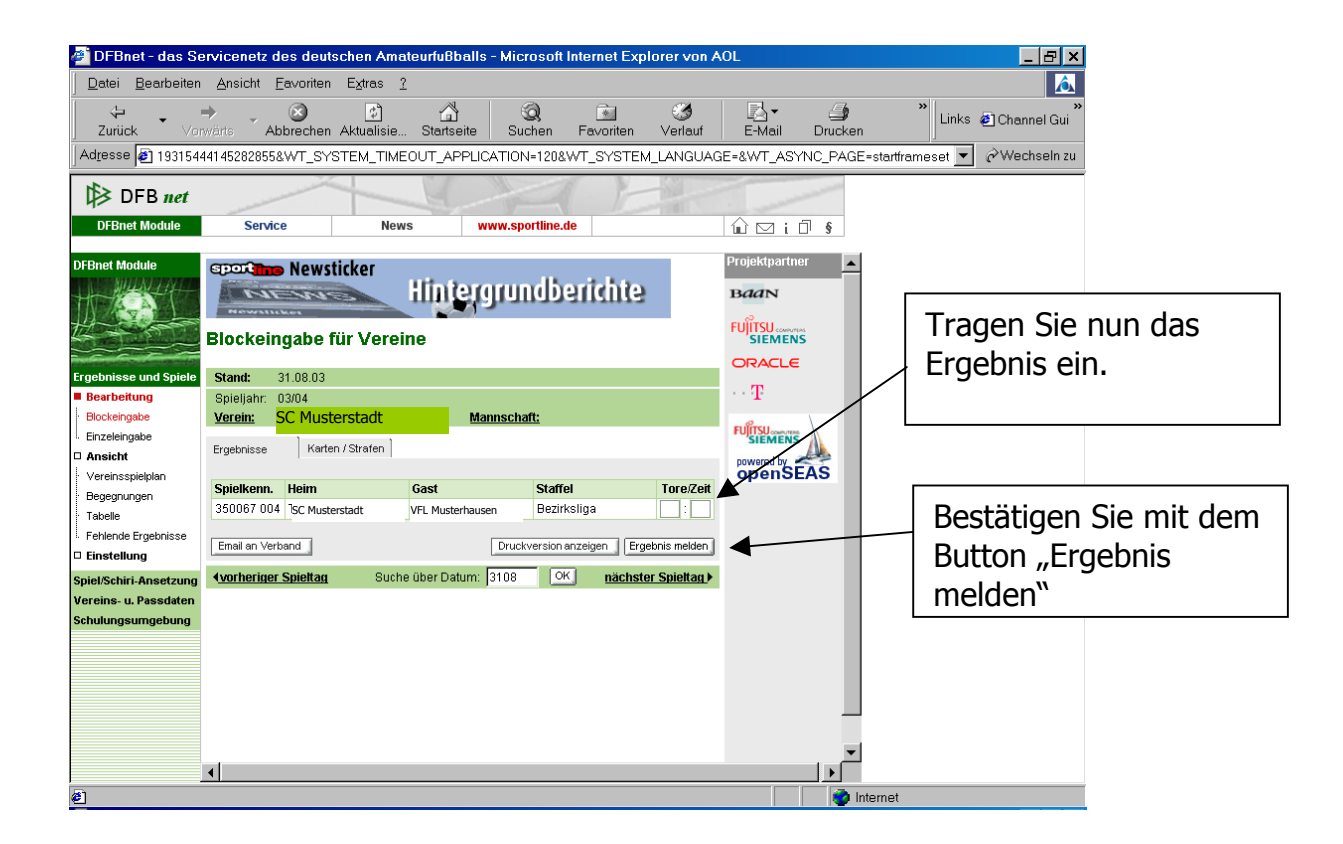